# Microsoft Office Excel 2013 Manual

ピボットテーブルの使い方(2)

#### [例題2]ピボットテーブルを使ってみましょう!

【学部ごとに男女の人数を集計する】

※注意 ピボットテーブルのフィールドリスト ボックスは、ドラッグして動かすことが出来ま す。 表示されていない場合はピボットテーブルを ー度クリックしてください。

下の図は[例題1]で作成したピボットテーブルのデータです。

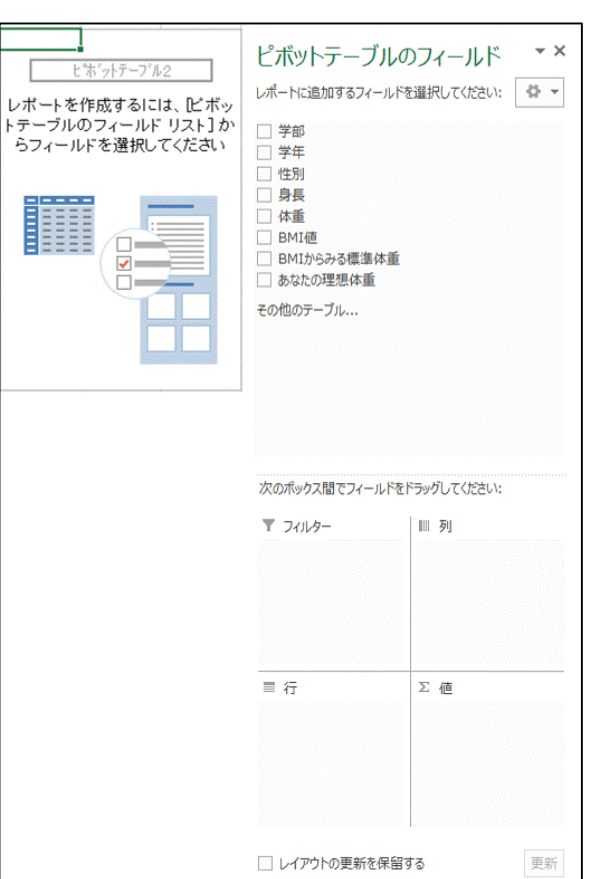

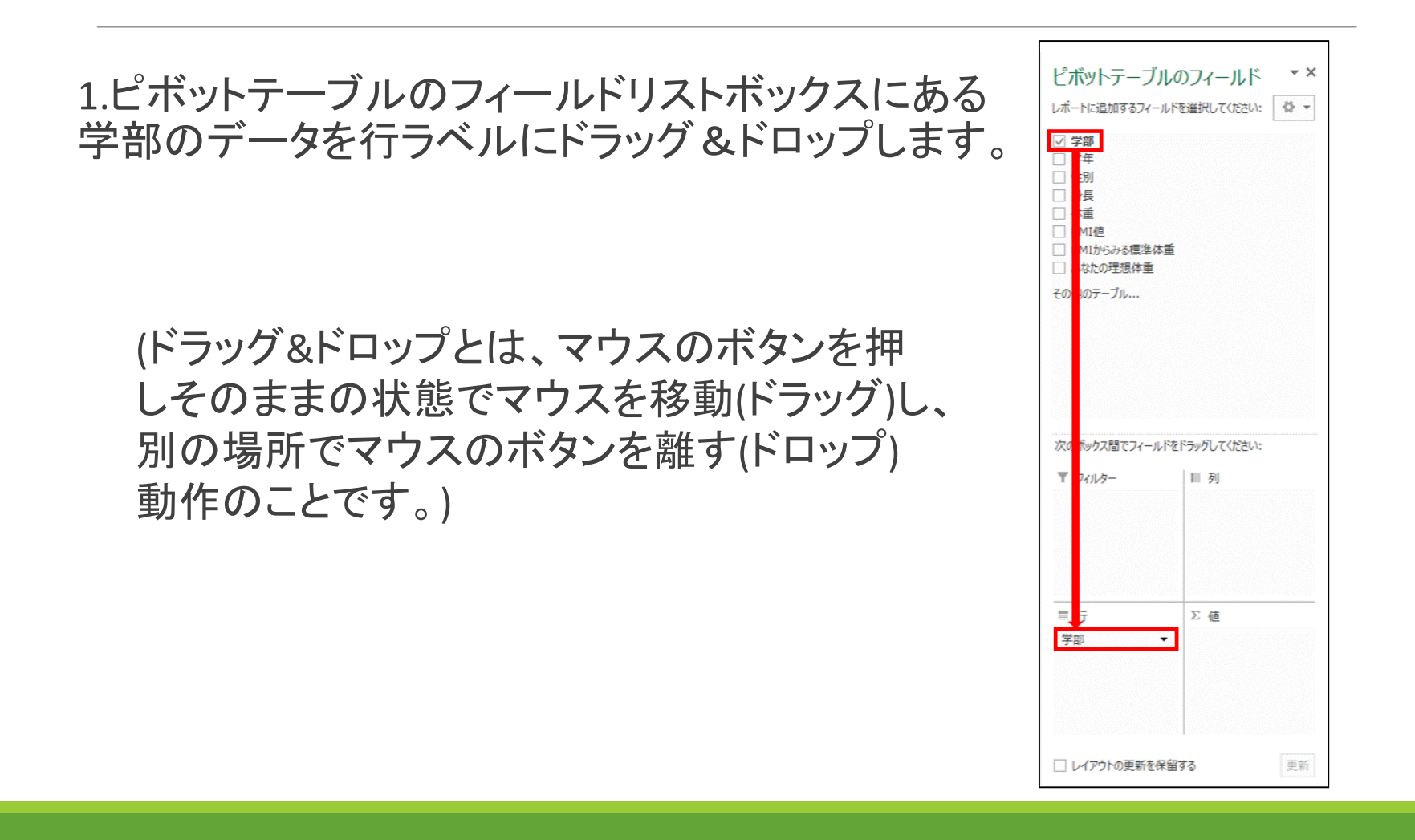

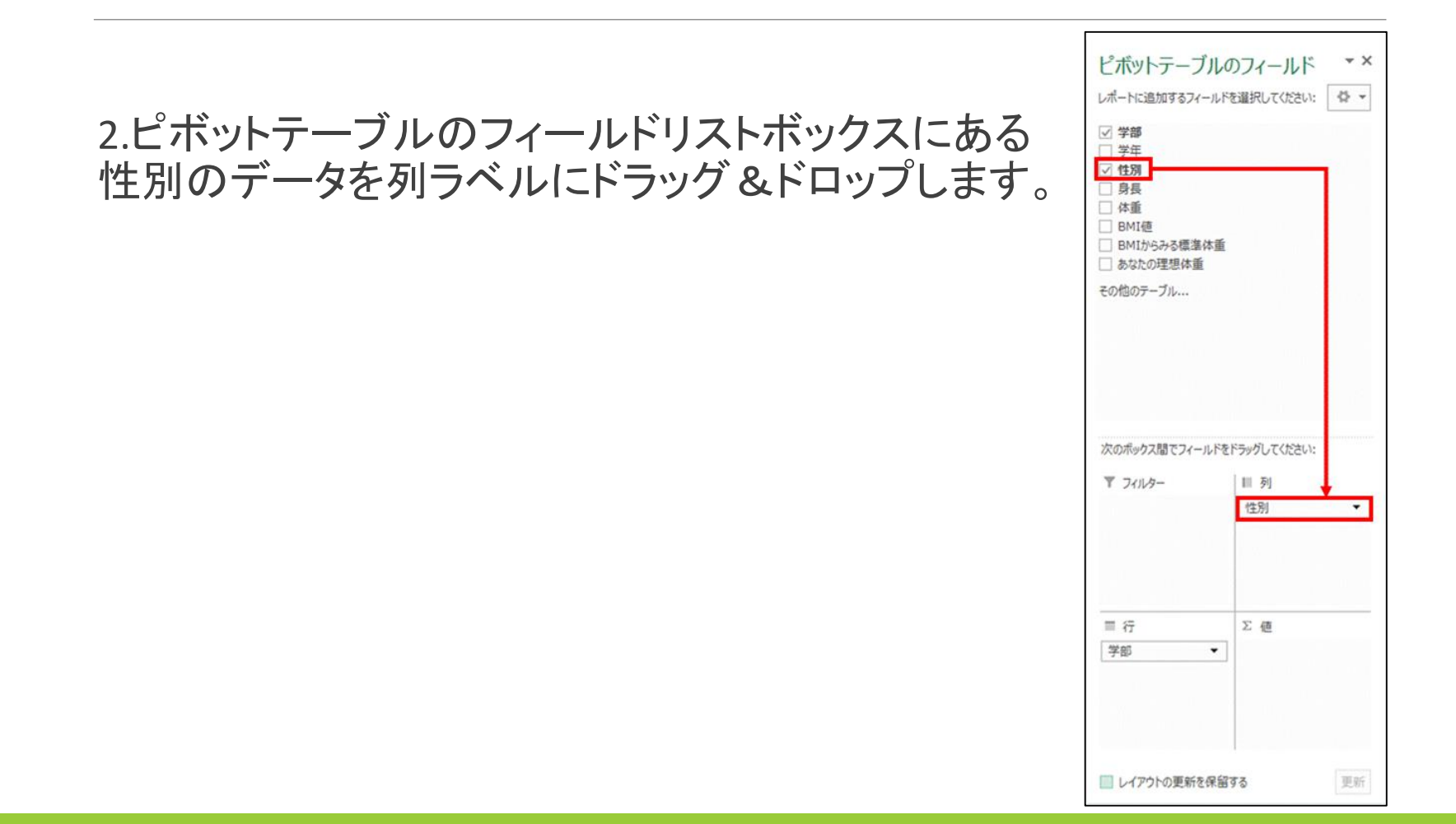

#### 3.ピボットテーブルのフィールドリスト ボックスにある性別のデータを値に ドラッグ&ドロップします。

| ピボットテーブル                                                                                                    | のフィールド                       | × × |
|----------------------------------------------------------------------------------------------------|------------------------------|-----|
| <ul> <li>✓ 学部</li> <li>学年</li> <li>✓ 性別</li> <li>         - 身長</li> <li>         体重</li> <li>         BMI値</li> <li>         BMI応の理想体重</li> <li>         その他のテーブル     </li> </ul> |                              |     |
| 次のボックス間でフィールドを<br>▼ フィルター                                                                                                    | ドラッグしてください:<br>IIII 列<br>1住別 | •   |
| 目 行<br>学部 ▼                                                                                                    | ∑値<br>データの個数 /               | 性別▼ |
| □ レイアウトの更新を保留                                                                                                    | টার                          | 更新  |

## 4.これで、下図のようなピボットテーブルの表が完成しました。

|    | A            | В      | С  | D  |  |
|----|--------------|--------|----|----|--|
| 1  |              |        |    |    |  |
| 2  |              |        |    |    |  |
| 3  | データの 個数 / 性別 | 列ラベル 💌 |    |    |  |
| 4  | 行ラベル         | 女      | 男  | 総計 |  |
| 5  | その他          | 3      | 8  | 11 |  |
| 6  | 国際文化学部       | 16     | 7  | 23 |  |
| 7  | 社会学部         | 20     | 12 | 32 |  |
| 8  | 理工学部         | 7      | 17 | 24 |  |
| 9  | 総計           | 46     | 44 | 90 |  |
| 10 |              |        |    |    |  |
| 11 |              |        |    | -  |  |

# 【フィールドの内容を替えて、データの内容を切り替える】

1.行ラベルの学部をクリックし、フィールドの 削除を選択することで、行ラベルの内容を消 すことが出来ます。

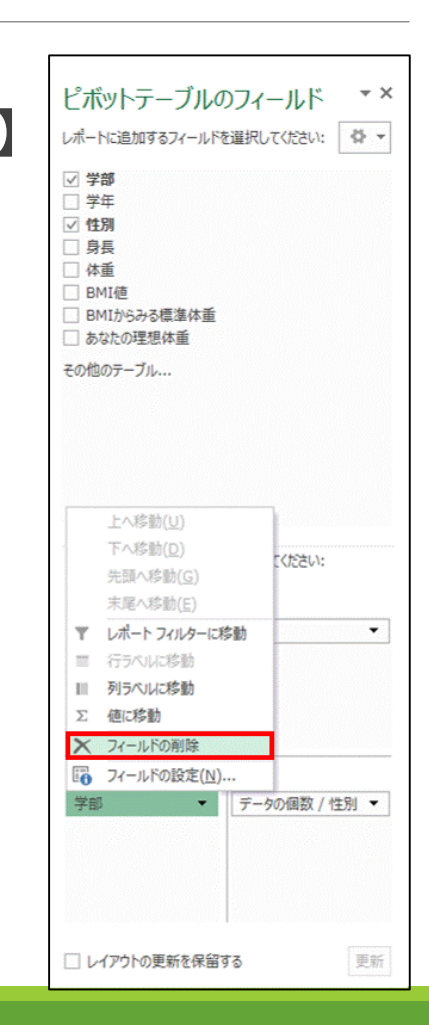

#### 2.新たにピボットテーブルのフィールド リストボックスにある学年のデータを行 ラベルにドラッグ&ドロップします。

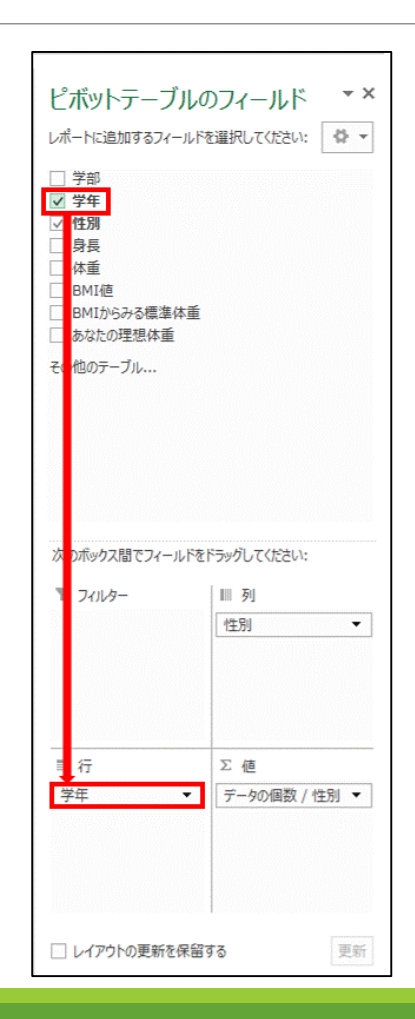

## 3.切り替えが完了しました。

| A                     | В                  | С    | D  |  |
|-----------------------|--------------------|------|----|--|
|                       |                    | _    |    |  |
| 二、 50、 何 新 7 姓 91     | THE AT H           |      |    |  |
| テーダの1個数/1生別<br>行ラベル ▼ | 列ラヘル <u>►</u><br>女 | 男    | 総計 |  |
| 1回生                   | 3                  | 6    | 9  |  |
| 2回生                   | 2                  | 2 10 | 12 |  |
| 3回生                   | 20                 | ) 11 | 31 |  |
| 4回生                   | 16                 | i 4  | 20 |  |
| その他                   | 5                  | 5 13 | 18 |  |
| 総計                    | 46                 | 44   | 90 |  |
|                       |                    |      |    |  |
|                       |                    |      |    |  |
|                       |                    |      |    |  |

# 【フィールドデータのグループ化】

右図のように行ラベルに身長、列ラベル に学部、値に学部を入力した集計結果が あります。

このままだと身長の項目が多くて見にくい です。そこで身長を1cm単位幅から10c m単位幅にして見やすくしましょう。

|                        |              |                   | ni onto dana | Fuel       |         | 12-2.1   |         |    |
|------------------------|--------------|-------------------|--------------|------------|---------|----------|---------|----|
|                        | - ¥          |                   | pivot.xisx   | - Excel    |         | ENULT    | י-ערכיי | 4  |
| ファイル ホーム               | 挿入 /         | ページ レイアウト         | 数式           | データ        | 校閲表     | 示 分析     | デザイン    |    |
| 🚔 👗 ма                 | Pゴシック        | - 11              | • A A        | = =        | - %· -  | ➡ 折り返して: | 全体を表示す  | ta |
|                        |              |                   |              |            | = *     |          | THERE   |    |
| <sup>8604317</sup> ≪ В | I <u>U</u> - | 8 - 🖄 - 🖌         | - <u>2</u> - | <b>E</b> = | = += += | 記 セルを結合  | して中央揃え  | ł. |
| クリップボード ら              |              | フォント              | G            |            | 1       | 记置       |         | r, |
| A5 ~                   | : × ,        | f <sub>x</sub> 1. | 44           |            |         |          |         |    |
| A                      |              | в                 | 0            | 5          | D       | E        | F       |    |
| 1                      |              |                   |              | -          |         |          |         |    |
| 2                      |              |                   |              |            |         |          |         |    |
| 3 データの 個数              | (/学部         | 列ラベル              | -            |            |         |          |         |    |
| 4 行ラベル                 | -            | その他               | 国際文          | 化学部        | 社会学部    | 理工学部     | 総計      |    |
| 5 144                  |              |                   |              |            | 1       |          | 1       |    |
| 6 148                  |              | •                 |              | 1          |         |          | 1       |    |
| 7 149                  |              |                   |              | 1          |         |          | 1       |    |
| 8 150                  |              |                   |              | 2          |         |          | 2       |    |
| 9 151                  |              |                   |              |            |         | 1        | 1       |    |
| 10 152                 |              |                   |              | 2          | 1       |          | 3       |    |
| 11 153                 |              |                   | 1            |            |         |          | 1       |    |
| 12 154                 |              |                   |              |            |         | 1        | 1       |    |
| 13 155                 |              |                   | 1            | 1          | 1       | 1        | 4       |    |
| 14 156                 |              |                   |              |            | 1       |          | 1       |    |
| 15 157                 |              |                   |              |            | -       | 2        | 2       |    |
| 16 158                 |              |                   |              | 1          | 3       | 1        | 5       |    |
| 17 159                 |              |                   |              | 3          | 2       | 1        | 6       |    |
| 18 160                 |              |                   | 1            | 2          | 2       |          | 5       |    |
| 19 161                 |              |                   |              | -          | 1       |          | 1       |    |
| 20 162                 |              |                   |              | 1          | 1       |          | 2       |    |
| 21 163                 |              |                   | 1            | 2          | 3       |          | 6       |    |
| 22 164                 |              |                   |              | 1          | 4       |          | 5       |    |
| 23 165                 |              |                   |              |            | 1       | 4        | 5       |    |
| 24 167                 |              |                   |              |            | 1       |          | 1       |    |
| 25 168                 |              |                   |              |            | 2       |          | 2       |    |
| 26 169                 |              |                   |              |            | 1       |          | 1       |    |
| 27 170                 |              |                   | 2            |            |         | 1        | 3       |    |
| 28 171                 |              |                   |              | 1          | 3       |          | 4       |    |
| 29 172                 |              |                   |              | 2          |         |          | 2       |    |
| 30 173                 |              |                   | 2            |            | 1       | 2        | 5       |    |
| 31 174                 |              |                   |              |            |         | 1        | 1       |    |
| 32 175                 |              |                   |              |            | 1       | 2        | 3       |    |
| 33 176                 |              |                   |              |            | 1       | 1        | 2       |    |
| 34 178                 |              |                   |              | 1          |         | 1        | 2       |    |
| 35 179                 |              |                   |              |            |         | 1        | 1       |    |
| 36 180                 |              |                   | 1            | 1          |         | 2        | 4       |    |
| 37 183                 |              |                   |              | 1          |         | 1        | 2       |    |
| 38 184                 |              |                   |              |            | 1       |          | 1       |    |
| 39 185                 |              |                   | 1            |            |         |          | 1       |    |
| 10 189                 |              |                   |              |            |         | 1        | 1       |    |

### 1.行ラベルのいずれかのセルを選択して、ピボットテーブルツール→ 分析タブ→グループグループのグループの選択をクリックします。

| X        |                           | 5-0                                  | ⇒                            |                            | pivot. | xlsx - Excel                              |                                 |                      | ピボットテ                            | ーブル ツ-    | -JL                                                                                    |
|----------|---------------------------|--------------------------------------|------------------------------|----------------------------|--------|-------------------------------------------|---------------------------------|----------------------|----------------------------------|-----------|----------------------------------------------------------------------------------------|
| ファ       | イル                        | ホーム                                  | 挿入                           | ページ レイアウト                  | 数      | 式 データ                                     | 校閲                              | 表示                   | 分析                               | デザイ       | >                                                                                      |
| [<br>ピボッ | <u></u><br>レ<br>トテーフ<br>、 | アクティ<br>引ル<br>「し<br>「<br>う<br>う<br>・ | ブなフィールド:<br>ィールドの設定<br>アクティン | ↓ ↑  FUIL FUILPO  Øウン プ *  | +]]    | → グループの選<br>図 グループ解除<br>つ フィールドの外<br>グループ | 訳<br><sup>余</sup><br>ブループ化<br>プ | マスラ<br>マラクイ<br>際 フィル | イサー<br>ムラインの挿<br>ルターの接続<br>フィルター | i入 更<br>語 | ♪<br>●<br>●<br>●<br>●<br>●<br>●<br>●<br>●<br>●<br>●<br>●<br>●<br>●<br>●<br>●<br>●<br>● |
| A5       | 5                         | *                                    | : ×                          | √ <i>f</i> <sub>×</sub> 14 | 4      |                                           |                                 |                      |                                  |           |                                                                                        |
|          |                           | A                                    | L                            | В                          |        | С                                         | D                               |                      | Е                                | F         | G                                                                                      |
| 1        |                           |                                      |                              |                            |        |                                           |                                 |                      |                                  |           |                                                                                        |
| З        | デー                        | タの 個数                                | 女/学部                         | 列ラベル 💽                     | ·      |                                           |                                 |                      |                                  |           |                                                                                        |
| 4        | 行ラ                        | ベル                                   | · ·                          | その他                        | 国际     | 際文化学部                                     | 社会学                             | 部理                   | 工学部                              | 総計        |                                                                                        |
| 5        | 144                       |                                      |                              |                            |        |                                           |                                 | 1                    |                                  | 1         |                                                                                        |
| 6        | 148                       |                                      |                              |                            |        | 1                                         |                                 |                      |                                  | 1         |                                                                                        |
| 7        | 149                       |                                      |                              |                            |        | 1                                         |                                 |                      |                                  | 1         |                                                                                        |
| 8        | 150                       |                                      |                              |                            |        | 2                                         | 2                               |                      |                                  | 2         |                                                                                        |

## 2.グループ化ボックスが開くので、自動の単位を10に変更して、OKを クリックします。

| グルー             | -ブ化 <b>? ×</b> |
|-----------------|----------------|
| 自動              |                |
| ✓ 先頭の値(S):      | 144            |
| ✓ 未尾の値(E):      | 195            |
| 単位( <u>B</u> ): | 10             |
| ОК              | キャンセル          |

### 3.身長の単位が10cmごとにグループ化されました。

| X           |              | )· ?         | Ŧ                        |                                   | pīv          | ot.xlsx -            | Excel                            |                           | ł                               | ポットテ                     | ーブル ツール |
|-------------|--------------|--------------|--------------------------|-----------------------------------|--------------|----------------------|----------------------------------|---------------------------|---------------------------------|--------------------------|---------|
| 77          | 111          | ホーム          | 挿入                       | ページ レイアウ                          | アト           | 数式                   | データ                              | 校閱                        | 表示                              | 分析                       | デザイン    |
| ピボ          | 下<br>ットテーブル  | アクティブな<br>身長 | レイールド:<br>いドの設定<br>アクティブ | ●<br>「 ドリル ドリ」<br>ダウン フ<br>なフィールド | ▶ •<br>179 - | ■ → が<br>■ が<br>回 フィ | ループの選<br>ループ解除<br>(ールドのグ<br>グルーン | 択 [<br>た [<br>がープ化 [<br>が | マスライサ<br>マタイムラ<br>国フィルタ・<br>フィル | ー<br>インの挿<br>ーの接続<br>ノター | 入更新     |
| A5          | 5            | * 1          | ×                        | √ f <sub>x</sub>                  | 144-1        | 153                  |                                  |                           |                                 |                          |         |
| 1           |              | A            |                          | В                                 |              | С                    |                                  | D                         |                                 | E                        | F       |
| 2<br>3<br>4 | データ(<br>行ラベ) | D個数 /<br>ル   | ⁄学部                      | 列ラベル<br>その他                       | -            | 国際文化                 | 学部                               | 社会学部                      | 理工                              | 学部                       | 総計      |
| 5           | 144-15       | 3            |                          | ]                                 | 1            |                      | 6                                |                           | 2                               | 1                        | 10      |
| 6           | 154-16       | 3            |                          |                                   | 3            |                      | 10                               | 1                         | 4                               | 6                        | 33      |
| 7           | 164-17       | 3            |                          |                                   | 4            |                      | 4                                | 1                         | 3                               | 7                        | 28      |
| 8           | 174-18       | 3            |                          |                                   | 1            |                      | 3                                |                           | 2                               | 9                        | 15      |
| 9           | 184-19       | 3            |                          |                                   | 1            |                      |                                  |                           | 1                               | 1                        | 3       |
| 10          | 194-20       | 3            |                          |                                   | 1            |                      |                                  |                           | 0.012                           |                          | 1       |
| 11          | 総計           |              |                          |                                   | 11           |                      | 23                               | 3                         | 2                               | 24                       | 90      |
| 12          |              |              |                          |                                   | _            |                      |                                  |                           |                                 |                          |         |
| 13          |              |              |                          |                                   |              |                      |                                  |                           |                                 |                          |         |

※この他にも体重、BMI値 の男女・学部・学年による 傾向などピボットテーブル を利用することで、さまざま な傾向がつかみやすくなり、 そこからさまざまな分析を 行うことも可能になります。